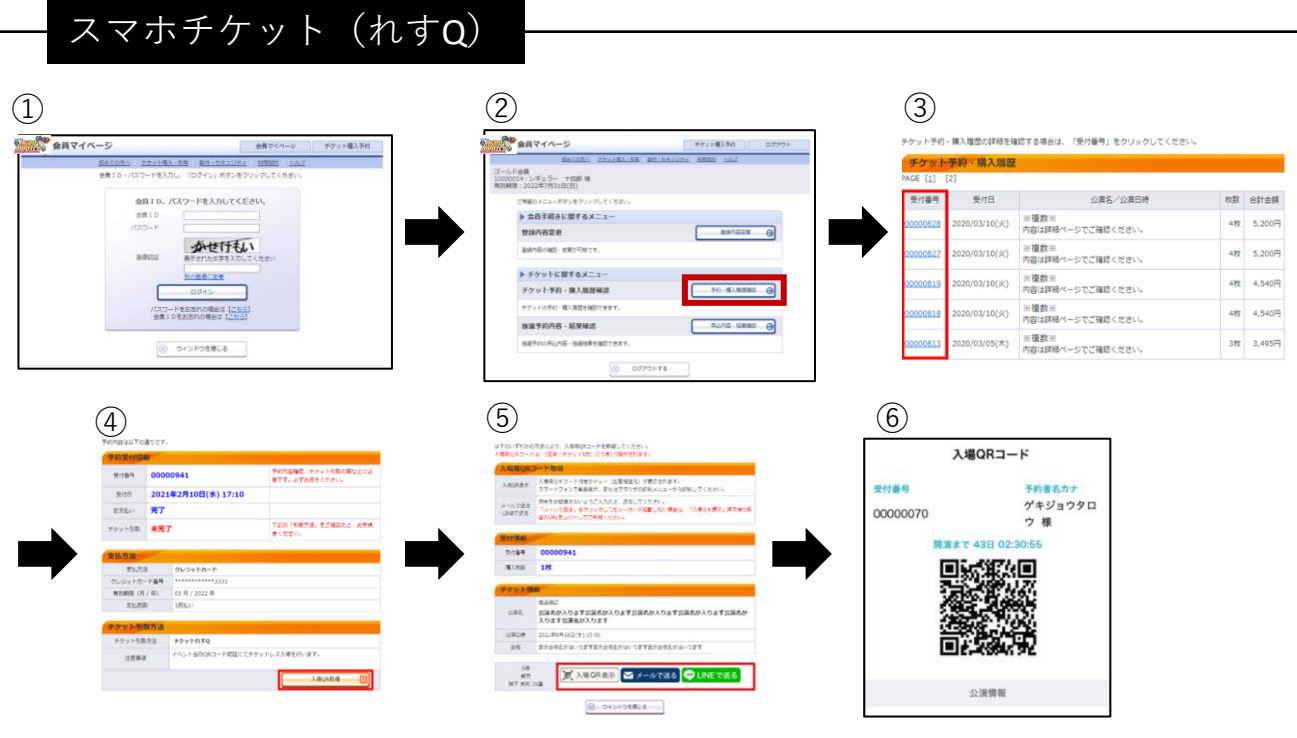

①会員マイページにログインする②「チケット予約・購入履歴確認」をひらく③履歴から本日の公演を選ぶ

④ページ下部の「入場QR取得」をクリック
⑤ページ下部の「入場QRを表示」をクリック
⑥入場QRコードが表示されます。

【読み取れなかった場合】

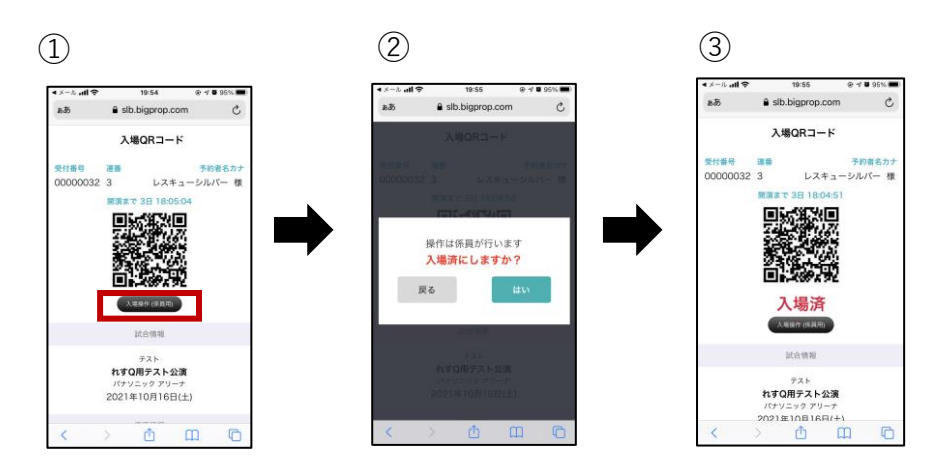

①「入場操作(係員用)」をクリック
②確認画面で「はい」をクリック
③入場処理完了